# Send Quick®

# SendQuick<sup>®</sup> Conexa User Manual

Version 3.0 (14 July 2023)

SendQuick Pte Ltd

76 Playfair Road #08-01 LHK2 Building Singapore 367996 Tel : +65 6280 2881 Fax : +65 6280 6882 Email : info@sendquick.com www.SendQuick.com

### **Table of Contents**

| 1.0 Introduction                      | 4  |
|---------------------------------------|----|
| 1.1 About SendQuick                   | 4  |
| 1.2 About SendQuick Conexa            | 4  |
| 1.3 Purpose of Document               | 4  |
| 1.4 Prerequisite                      | 5  |
| 2.0 Setup and Configuration           | б  |
| 2.1 Login Procedures                  | 7  |
| 2.1.1 Login Types                     | 7  |
| 2.2 Dashboard                         | 8  |
| 2.3 Logs                              | 8  |
| 2.3.1 Server Log                      | 8  |
| 2.3.2 Authentication Log              | 9  |
| 2.4 Radius OTP Configuration          | 9  |
| 2.4.1 Radius Client Configuration     | 9  |
| 2.4.2 VPN Configuration               | 10 |
| 2.5 SAML SP Configuration             | 15 |
| 2.5.1 SP Configuration                | 15 |
| 2.6 Auth API Configuration            | 19 |
| 2.6.1 Auth API Client                 | 19 |
| 2.6.2 Web OTP Client                  | 21 |
| 2.7 Portal Configuration              | 24 |
| 2.7.1 Controller Configuration        | 24 |
| 2.7.2 Blacklisted Mobile              | 26 |
| 2.8 User Management                   | 26 |
| 2.8.1 All Users                       | 26 |
| 2.8.2 Upload User                     | 26 |
| 2.8.3 Remote DB Configuration         | 28 |
| 2.8.4 LDAP Configuration              | 28 |
| 2.9 Soft Token Management             | 30 |
| 2.9.1 Soft Token Users                | 30 |
| 2.9.2 Soft Token User Synchronization | 34 |
| 2.9.3 Soft Token Activation Templates | 35 |
| 2.9.4 Soft Token Configuration        | 36 |

| 2.10 System Configuration         | 37 |
|-----------------------------------|----|
| 2.11 VPN User Login               | 38 |
| 3.0 REFERENCES                    | 39 |
| 3.1 RADIUS Authentication Types   | 39 |
| 3.2 SAML Authentication Types     | 42 |
| 3.3 OTP On Demand SMS template    | 43 |
| 3.4 Soft Token Mobile Application | 44 |
|                                   |    |

### **1.0 Introduction**

### 1.1 About SendQuick

SendQuick<sup>™</sup> develops and offers **enterprise mobile messaging solutions** to facilitate and improve business workflow and communication. Our solutions are widely used in areas such as IT alerts & notifications, secure remote access via 2-Factor Authentication, emergency & broadcast messaging, business process automation and system availability monitoring.

In addition to functionality, SendQuick's messaging solutions have also been developed with other key features in mind. These include **security** and **confidentiality** of company information, and **ease in mitigating disruption** during unplanned system downtime such as that arising from cyberattacks. Our solutions are available in the form of server-grade hardware Appliance, Virtual Machine or Cloud-based.

SendQuick is your Innovative Partner for future-proof enterprise mobility solutions – used by over 1,500 corporations, with over 2,000 installations, including many Fortune Global 500 companies, in over 40 countries across the banking, finance, insurance, manufacturing, retail, government, education, and healthcare sectors.

### 1.2 About SendQuick Conexa

SendQuick Conexa is the ideal solution for companies seeking low-cost and seamless Multi-Factor Authentication (MFA) implementation.

It has a built-in SMS OTP, Soft Token, Push Auth and Email OTP with Authentication and Authorisation (AA) capability, Radius server and an SMS transmission engine, all in a single appliance. SendQuick Conexa fulfils all the MFA requirements of organisations and easily integrates with your Active Directory or RADIUS and can support multiple SSL VPN sessions as required.

### 1.3 Purpose of Document

This document is prepared for administrator to configure users' access using various authentication methods (OTP, SOFT TOKEN, PUSH, Digital ID). Administrator also configure which authentication server (LDAP/Active Directory, local users, remote database, remote RADIUS server) to authenticate users.

### 1.4 Prerequisite

| Function                                    | Requirement                                                                                                    |
|---------------------------------------------|----------------------------------------------------------------------------------------------------|
| IP setup                                    | IP, Netmask and GW for SendQuick Conexa                                                                                     |
| Send SMS                                    | SIM card, if using Modem                                                                                                    |
|                                             | Cloud SMS account, if using Cloud SMS                                                                                       |
| Send Email                                  | Email Gateway IP                                                                                                    |
|                                             | User credential if required authentication                                                                                  |
| Radius                                      | Radius Client (VPN/Firewall) IP address                                                                                     |
| Authentication                              | Shared Secret                                                                                                    |
| AD Integration                              | AD Server IP, Base DN                                                                                                    |
|                                             | Service Account ID and Password (Domain User)                                                                               |
|                                             | AD Attribute name to retrieve user's mobile and email. User's mobile and email need to be configured in AD user properties. |
| Remote DB                                   | Server Type : Oracle, PostgreSQL, MSSQL or MYSQL                                                                            |
| Integration                                 | Database Server IP and port number                                                                                          |
|                                             | Database Name                                                                                                    |
|                                             | Database User Name and Password                                                                                             |
|                                             | Table name and column name for user ID, password, mobile and email                                                          |
| Secure QR code                              | Public DNS with valid SSL cert                                                                                              |
| Push OTP / Push<br>Auth to<br>SendQuick app | Public DNS with valid SSL cert                                                                                              |
| Digital ID<br>(Singpass)                    | Public DNS with valid SSL cert                                                                                              |

### 2.0 Setup and Configuration

Typical set-up steps as follow:

- 1. Configure User from
  - a. Local User (Create or Upload user to SendQuick Conexa)
  - b. Connect to Active Directory / LDAP
  - c. Connect to Remote Database (MSSQL, MySQL, PostgreSQL, Oracle)
- 2. If using RADIUS method
  - a. Add RADIUS client and configure shared secret
  - b. Add VPN Configuration
- 3. If using SAML method
  - a. Create a new SAML SP Configuration with the details provided by service provider.
  - b. Provide service provider with SAML IdP metadata from SendQuick Conexa.
- 4. If using HTTP API method
  - a. Create Auth API or Web OTP client.
  - b. Provide third party application with the client credential and API specs.
- 5. If integrating with Captive Portal
  - a. Create a new controller configuration
  - b. Provide third party WIFI controller with captive portal URL
- 6. If using Soft Token
  - a. Create soft token user
  - b. Activate soft token user

### 2.1 Login Procedures

Use a web browser to access SendQuick Conexa's server IP, you will be redirected to the login page.

#### URL: http[s]://[Conexa's server IP]/otp/

| LC | DGIN TO YOUR ACCOUNT |
|----|----------------------|
| 2  | 3 Username           |
| l  | Password             |
|    | Login                |

Enter the default Administrator's Log-in Name and Password to access the system. The default Username is **otpadmin** and the password should have been provided to you during installation. If you do not have the password, please contact our technical support for assistance.

You can change the password after logging-in.

#### 2.1.1 Login Types

There are three (3) types of user accounts:

- Super Admin (otpadmin)
- Admin
- User

Super Admin and Admin have full access rights to every feature. The only difference is Super Admin 'otpadmin' account is the default admin account and cannot be deleted.

User level login is for the local users in SendQuick Conexa to update their personal details such as login password, mobile and email to receive OTP.

### 2.2 Dashboard

These dashboard pages will display summary of all login requests for different request types.

### Radius OTP

Radius requests usually come from VPN / Firewall. SendQuick Conexa acts as a Radius Server. This page shows summary of Radius login requests, authentication methods, recent authenticated and rejected VPN users. Admin can select date range to generate summary report. The default reporting period is the last 30 days.

#### Web OTP

Application can integrate with Web OTP to provide two-factor authentication. This page shows a summary of Web OTP requests of the day. Admin can select different date ranges to generate reports.

#### Portal

Captive portal is usually used to provide login page for public Wi-Fi and it integrates with Wi-Fi controller. This page will display a summary of Captive Portal login request of the day.

#### Auth API

Application can integrate with Auth API to provide two-factor authentication. This page shows a summary of Auth API requests, authentication methods, recent authenticated and rejected users. Admin can select date range to generate report. Default is the last 30 days.

#### SAML OTP

SAML requests can be sent from Firewall, VPN or any application that supports SAML authentication. SendQuick Conexa acts as an Identity Provider (IdP). This page will display summaries for all SAML login requests. Admin can select date range to generate summary report. The default reporting period is the last 30 days.

### 2.3 Logs

SendQuick Conexa allows administrator to access Server and Authentication logs to backtrack and examine recorded activities performed by SendQuick or users.

#### 2.3.1 Server Log

Other than viewing current server log, administrator also can download server logs for the past 7 days and send to SendQuick support for quick troubleshooting.

Server Log is useful to check the authentication process once receive a new request. Admin can view server log for Radius, Web OTP or SAML and Auth API request.

### 2.3.2 Authentication Log

This page displays the complete authentication requests log. Admin can check every incoming login authentication request from Radius, Web OTP, SAML, Auth API and Portal.

| SendQu      | SendQuick® Conexa |              |    |            |       | ogout |          |    |             |        |                  |    |
|-------------|-------------------|--------------|----|------------|-------|-------|----------|----|-------------|--------|------------------|----|
| Logs > Auth | entication Log    | > Radius OTF | •  |            |       |       |          |    |             |        |                  |    |
|             |                   |              |    |            |       |       |          |    |             |        |                  |    |
|             | Date From         | 2023-06-01   |    |            |       |       | Date     | То | 2023-06-01  |        | 1                |    |
|             | Login ID          |              |    |            |       |       | VPN Na   | ne |             |        |                  |    |
|             | Status            | All          |    |            |       | ;     |          |    | Search      |        |                  |    |
|             |                   |              |    |            |       |       |          |    |             |        |                  |    |
| Showing 1   | 100 ¢ results     |              |    |            |       |       |          |    |             | Search | ר:               |    |
| No. 🗖       | Dat               | etime        | \$ | Login ID 🌲 | VPN N | ame 🌲 | Status 🌲 | 1  | Auth Method | \$     | Reject Reason    | \$ |
| 1           | 2023-06-          | -01 15:53:41 |    | squser     | vp    | n     | Reject   |    |             |        | Invalid Password |    |
| 2           | 2023-06-          | -01 15:51:47 |    | squser     | vp    | n     | Success  |    |             |        |                  |    |
| 3           | 2023-06-          | -01 15:51:02 |    | squser     |       |       | Reject   |    |             |        | Unauthorized VPN |    |
| 4           | 2023-06-          | -01 15:50:33 |    | squser     |       |       | Reject   |    |             |        | Unauthorized VPN |    |

### 2.4 Radius OTP Configuration

The administrator will configure RADIUS client and VPN in this section. SendQuick Conexa acts as a RADIUS server and process RADIUS auth requests from RADIUS client such as VPN, Firewall or other application.

#### 2.4.1 Radius Client Configuration

Administrator needs to create RADIUS client configuration for each VPN before it can send authentication request to SendQuick Conexa. RADIUS shared secret must be configured on both VPN and SendQuick Conexa server.

| S                            | SendQuick® Conexa                                      |        |                    |        |  |  |
|------------------------------|--------------------------------------------------------|--------|--------------------|--------|--|--|
| R                            | Radius OTP Configuration > RADIUS Client Configuration |        |                    |        |  |  |
| Showing 10 + results Search: |                                                        |        |                    |        |  |  |
|                              | No.                                                    | Name 🌩 | RADIUS Client IP 🗘 | Update |  |  |
|                              | 1                                                      | vpn    | 10.166.1.1         | Ø      |  |  |

### Create/Edit Radius Client Configuration

| Radius Client        |            | ×    |
|----------------------|------------|------|
| RADIUS Client IP     | 10.166.1.1 |      |
| Name                 | vpn        |      |
| Update Shared Secret |            |      |
| Shared Secret        |            | ۴~   |
|                      |            | Save |

| Fields           | Description                                                                                                    |
|------------------|----------------------------------------------------------------------------------------------------|
| RADIUS Client IP | VPN's gateway IP address. This is the IP address captured in SendQuick Conexa when receiving Radius request.                    |
| Name             | Unique name to identify radius client                                                                                           |
| Shared Secret    | Radius server shared secret. Shared secret must be configured on both Radius client (VPN) and Radius server (SendQuick Conexa). |

### 2.4.2 VPN Configuration

The Administrator can set different configuration for each VPN to meet requirement for different login requests, such as authentication server, OTP delivery mode, Soft Token and OTP message template etc.

| Send       | uick <sup>®</sup> Co | onexa                 |                |                             |                       | Englis          | 🗘 🕩 Logout |
|------------|----------------------|-----------------------|----------------|-----------------------------|-----------------------|-----------------|------------|
| Radius OTP | Configuratio         | n > VPN Configuration |                |                             |                       |                 |            |
|            |                      |                       |                |                             |                       |                 |            |
| Showing    | 10 \$ resul          | ts                    |                |                             | Search                | :               |            |
| No. 🗖      | Name 🌲               | NAS IP / NAS ID 🗘     | Description \$ | Authentication Type 🛛 🌩     | Authentication Server | Update          |            |
| 1          | firewall             | firewall              |                | Two Factor Access Challenge | LDAP                  | Ø               |            |
| 2          | vpn                  | vpntest               |                | One Factor                  | Local Users           | Ø               |            |
| Add \      | /PN                  |                       |                |                             | ו                     | Delete Selected | d VPN(s)   |
| Showing 1  | 1 to 2 results, 1    | total 2 results.      |                |                             |                       | Previous        | 1 Next     |

### Create/Edit VPN Configuration

| Fields                            | Description                                                                                                    |
|-----------------------------------|----------------------------------------------------------------------------------------------------|
| Captive Portal<br>Controller Name | Select Controller Name if this configuration is used for captive portal. Default : None                                                                                                    |
| NAS-IP / NAS-ID                   | VPN IP address or identifier<br>Use either NAS-IP-Address or NAS-Identifier to communicate<br>with SendQuick Conexa. Select None if both NAS-IP-Address<br>and NAS-Identifier are empty.                                                                                                    |
| Name                              | Unique name to identify VPN                                                                                                    |
| Description                       | Short description for VPN. For reference only.                                                                                                    |
| Authentication Type               | <ul> <li>One Factor</li> <li>Two Factor Static (Password + OTP)</li> <li>Two Factor Static (OTP)</li> <li>Two Factor Static (SMS Reply)</li> <li>Two Factor Access Challenge</li> <li>Tow Factor Access Challenge (Username Only)</li> <li>Refer to "References: RADIUS Authentication Types" for more details</li> </ul>                                                                                                    |
| Access Challenge                  | Valid period in minutes before challenge request timeout                                                                                                    |
| Validity                          | Default is 0, which is disabled.                                                                                                    |
| Authentication Server             | <ul> <li>Local Users</li> <li>RADIUS <ul> <li>Authenticate through remote radius server. Remote radius server IP, port and secret are required.</li> </ul> </li> <li>LDAP <ul> <li>Authenticate through LDAP server such as Active Directory or OpenLDAP. Select LDAP server from list which are predefined in LDAP Configuration section.</li> </ul> </li> <li>Multiple LDAP (Only available for Conexa300) <ul> <li>Authenticate through LDAP servers (max 10 servers)</li> <li>Search Options -&gt; [Recursive   Predefined]</li> <li>Recursive: Search through all LDAP servers in sequence.</li> </ul> </li> <li>Predefined: Required Idapname\userid in login name. For example, if LDAP server name is Idap1 user needs</li> </ul> |

|                               | to enter Idap1\userid in the login ID field                                                                                                    |
|-------------------------------|----------------------------------------------------------------------------------------------------|
|                               | Remote DB                                                                                                    |
|                               | Authenticate through external DB server [SQL Server,<br>MySQL, PostgreSQL or Oracle DB]. Select Remote DB<br>from list which is predefined in Remote DB Configuration<br>section. Table name and column name of userid and<br>password are required. |
| LDAP Return Option            | For LDAP or Multiple LDAP, SendQuick Conexa can return LDAP group as Radius Attribute 11 (Filter ID) and/or Radius Attribute 25 (Class)                                                                                                    |
| Enable Soft Token             | Allow user to authenticate through 6-digit token generated by<br>SendQuick app or other authenticator like Google or Microsoft<br>Authenticator                                                                                                    |
| Push OTP                      | Enable Push OTP to be sent to soft token user's SendQuick app                                                                                                    |
| Push Auth                     | Enable Push Auth to be sent to soft token user's SendQuick app. Push Auth Expiry default to 1 minute.                                                                                                    |
| Enable OTP                    | Allow user to authenticate through one time password generated by SendQuick Conexa and send to user via SMS, Email, MIM or other delivery channels.                                                                                                  |
| Skip OTP                      | Do not send OTP SMS/Email if Soft Token has been activated for login user.                                                                                                    |
| OTP On Demand<br>Keyword      | Unique keyword to request OTP. For Two Factor Static (Password + OTP) or (OTP) mode, users can send SMS to SendQuick Conexa to request OTP before they logging-in VPN.                                                                               |
| SMS Reply Template            | For Two Factor Static (SMS Reply) mode, SendQuick Conexa<br>will send this message to user's mobile for second level<br>authentication. User needs to reply SMS with keyword to<br>accept or reject the login access. Available variables:           |
|                               | ^V = VPN Name                                                                                                    |
|                               | ^Y = Keyword to accept                                                                                                    |
|                               | ^N = Keyword to reject                                                                                                    |
|                               | ^M = Validity period (in minutes)                                                                                                    |
|                               | ^D = Date (YYYY-MM-DD)                                                                                                    |
|                               | ^T = Time (HH:MM:SS)                                                                                                    |
| SMS Reply Keyword<br>(Accept) | Users need to reply SMS with this keyword to confirm access through their user accounts.                                                                                                    |

| SMS Reply Keyword (Reject)               | Users need to reply SMS with this keyword to reject access through their user accounts.        |
|------------------------------------------|------------------------------------------------------------------------------------------------|
| SMS Reply<br>Validity(minute)            | Users need to reply within this validity period, otherwise the request will be rejected.       |
| OTP Prompt Message                       | Prompt message on access challenge page.                                                       |
|                                          | ^M = User's mobile number                                                                      |
|                                          | ^E = User's email                                                                              |
|                                          | Default : Enter OTP:                                                                           |
| ОТР Туре                                 | [One Time Pin (OTP)   Short Term Pin (STP)]                                                    |
|                                          | OTP: One time usage only.                                                                      |
|                                          | STP: Limited times of usage over validity period.                                              |
| OTP Delivery Method                      | [ SMS   EMAIL   SMS & Email ]                                                                  |
| OTP Length                               | 4 to 10 characters in numeric or alphanumeric format.                                          |
| OTP Email Subject                        | Subject of OTP delivery email                                                                  |
| OTP Email From                           | Sender of OTP delivery email                                                                   |
| OTP Validity Period<br>(minute)          | Validity period before OTP expires                                                             |
| OTP Message                              | SMS template message received by user.                                                         |
| Template                                 | ^P = OTP Token                                                                                 |
|                                          | ^E = OTP Validity Period(minute)                                                               |
|                                          | ^D = Date (YYYY-MM-DD)                                                                         |
|                                          | ^T = Time (HH:MM:SS)                                                                           |
| Short-term PIN<br>Validity Period        | Validity period before STP expires                                                             |
| Short-term PIN<br>Maximum Usage<br>Count | Maximum number of STP reuse count.                                                             |
| OTP Message Mode                         | [Normal Text   Message Overwrite   Flashtext]                                                  |
|                                          | Normal Text: Send as normal SMS text message.                                                  |
|                                          | <ul> <li>Message Overwrite: Replace previously received SMS<br/>with the new SMS.</li> </ul>   |
|                                          | <ul> <li>Flashtext: Flash SMS appears directly on phone's screen, instead of Inbox.</li> </ul> |

| SMS Priority         | 1 to 9 (Highest = 1 , Lowest = 9)                                                                                                    |  |
|----------------------|----------------------------------------------------------------------------------------------------|--|
| Modem Label          | Send SMS via specific message label                                                                                                    |  |
| Allow Update Contact | Allow VPN user login to update contact manually.                                                                                           |  |
|                      | Enter T&C or End User Agreement. This message will be shown, and user need to agree with it before updating their contact details          |  |
| User Contact List    | <ul> <li>Check on 'Same as authentication server' to use the same<br/>user list in authentication server.</li> </ul>                       |  |
|                      | Local Users                                                                                                    |  |
|                      | <ul> <li>Mobile and Email in User Management.</li> </ul>                                                                                   |  |
|                      | • LDAP                                                                                                    |  |
|                      | <ul> <li>Select from a list of predefined LDAP servers. Mobile<br/>and email attributes are required.</li> </ul>                           |  |
|                      | Remote DB                                                                                                    |  |
|                      | <ul> <li>Select from a list of predefined Remote DB. Required<br/>table name and column name for user id, mobile and<br/>email.</li> </ul> |  |

Englisi 🛊 🕩 Logout

### 2.5 SAML SP Configuration

SendQuick Conexa is a SAML Identity Provider (IdP) and processes SAML requests from SAML Service Provider (SP).

### 2.5.1 SP Configuration

#### SendQuick<sup>®</sup> Conexa

| SAML SP Configuration > SP Configuration |                                              |                                                                                             |
|------------------------------------------|----------------------------------------------|---------------------------------------------------------------------------------------------|
|                                          |                                              |                                                                                             |
| Info SSO Authentication Para             | ameters                                      |                                                                                             |
|                                          |                                              |                                                                                             |
| Service Provider Name                    | VPN                                          | Short description of the Service Provider                                                   |
| Service Provider Entity ID               | https://vpn1.company.com/saml/metadata.php?M | The target audience of the SAML assertion. It is usually in URL format.                     |
| Service Provider ACS URL(Login)          | https://vpn1.company.com/saml/?acs=M1681456§ | SP endpoint where ConeXa sends the SAML assertion after user<br>authenticated successfully. |
|                                          |                                              |                                                                                             |

#### Create/Edit SAML SP Configuration

| Fields                                | Description                                                                                                    |  |
|---------------------------------------|----------------------------------------------------------------------------------------------------|--|
| Info                                  |                                                                                                    |  |
| Service Provider<br>Name              | Short description of the Service Provider                                                                        |  |
| Service Provider<br>Entity ID         | Entity ID or Issuer of the SAML Service Provider.                                                                |  |
| Service Provider ACS<br>URL (Login)   | Service Provider endpoint where SendQuick Conexa sends the SAML assertion after user authenticated successfully. |  |
| ACS Binding                           | HTTP Binding Method when sending SAML assertion to SP. Default is HTTP-POST                                      |  |
| Service Provider SLS<br>URL (Logout)  | Service Provider endpoint where SendQuick Conexa should redirect to after performing single logout.              |  |
| SLS Binding                           | HTTP Binding Method when sending sign out response to SP.<br>Default is HTTP-POST                                |  |
| Sign Assertion                        | Default is disabled                                                                                              |  |
| Sign Response                         | Default is enabled                                                                                               |  |
| Encrypt Assertion                     | Default is disabled                                                                                              |  |
| Service Provider<br>X.509 Certificate | SP's public key certificate in X.509 format.                                                                     |  |
| Template                              | Choose from predefined template or upload own template.                                                          |  |

| SSO                   |                                                                                                    |  |
|-----------------------|----------------------------------------------------------------------------------------------------|--|
| IDP Issuer            | Entity ID of SendQuick Conexa SAML IdP                                                                                                    |  |
| IDP SSL URL           | Single sign-on URL to receive SAML authentication request from service provider                                                                                                    |  |
| IDP SLO URL           | Single logout URL to receive SAML logout request from service provider.                                                                                                    |  |
| X.509 Certificate     | SAML signing certificate.                                                                                                    |  |
| Download metadata fro | m SendQuick Conexa                                                                                                    |  |
|                       | Authentication                                                                                                    |  |
| SAML Authentication   | One Factor                                                                                                    |  |
| Туре                  | Two Factor Access Challenge                                                                                                    |  |
|                       | <ul> <li>Two Factor with Singpass only</li> </ul>                                                                                                    |  |
|                       | Refer to "References: SAML Authentication Types" for more details.                                                                                                    |  |
| Authentication Server | Local Users                                                                                                    |  |
|                       | RADIUS                                                                                                    |  |
|                       | <ul> <li>Authenticate through remote radius server. Remote<br/>radius server IP, port and secret are required.</li> </ul>                                                                                                    |  |
|                       | • LDAP                                                                                                    |  |
|                       | <ul> <li>Authenticate through LDAP server such as Active<br/>Directory or OpenLDAP. Select LDAP server from list<br/>which are predefined in LDAP Configuration section.</li> </ul>                                                                                          |  |
|                       | Multiple LDAP (Only available for Conexa300)                                                                                                    |  |
|                       | $_{\odot}$ Authenticate through LDAP servers (max 10 servers)                                                                                                    |  |
|                       | Search Options -> [Recursive   Predefined]                                                                                                    |  |
|                       | Recursive: Search through all LDAP servers in sequence.                                                                                                    |  |
|                       | Predefined: Required Idapname\userid in login name.<br>For example, if LDAP server name is Idap1, user needs<br>to enter Idap1\userid in the login ID field                                                                                                    |  |
|                       | Remote DB                                                                                                    |  |
|                       | <ul> <li>Authenticate through external DB server [SQL Server,<br/>MySQL, PostgreSQL or Oracle DB]. Select Remote DB<br/>from list which is predefined in Remote DB<br/>Configuration section. Table name and column name of<br/>userid and password are required.</li> </ul> |  |

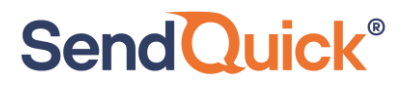

| Enable Soft Token                                                                                                    | Allow user to authenticate through 6-digit token generated by<br>SendQuick app or another authenticator like Google<br>Authenticator or Microsoft Authenticator                                                                                                    |
|----------------------------------------------------------------------------------------------------|----------------------------------------------------------------------------------------------------|
| Push OTP                                                                                                    | Enable Push OTP to be sent to soft token user's SendQuick app                                                                                                    |
| Push Auth                                                                                                    | Enable Push Auth to be sent to soft token user's SendQuick app. Push Auth Expiry default to 1 minute.                                                                                                    |
| Enable Singpass                                                                                                    | Allow user to sign in with Digital ID (Singpass)                                                                                                    |
| Enable OTP                                                                                                    | Allow user to authenticate through one time password generated by SendQuick Conexa and send to user via SMS, Email, MIM or other delivery channels.                                                                                                    |
| Skip OTP                                                                                                    | Do not send OTP SMS/Email if Soft Token has been activated for login user.                                                                                                    |
| OTP Prompt Message                                                                                                    | Prompt message on access challenge page.                                                                                                    |
| (Access Challenge)                                                                                                    | ^M = User's mobile number                                                                                                    |
|                                                                                                    | ^E = User's email                                                                                                    |
|                                                                                                    | Default: Enter OTP                                                                                                    |
| OTP Length                                                                                                    | 4 to 10 characters in numeric or alphanumeric format.                                                                                                    |
| OTP Validity Period                                                                                                    | Validity period in minutes before OTP expires                                                                                                    |
| (minute)                                                                                                    |                                                                                                    |
| (minute)<br>OTP Message                                                                                                    | SMS template message received by user.                                                                                                    |
| (minute)<br>OTP Message<br>Template                                                                                                    | SMS template message received by user.<br>^P = OTP Token                                                                                                    |
| (minute)<br>OTP Message<br>Template                                                                                                    | SMS template message received by user.<br>^P = OTP Token<br>^E = OTP Validity Period(minute)                                                                                                    |
| (minute)<br>OTP Message<br>Template                                                                                                    | SMS template message received by user.<br>^P = OTP Token<br>^E = OTP Validity Period(minute)<br>^D = Date (YYYY-MM-DD)                                                                                                    |
| (minute)<br>OTP Message<br>Template                                                                                                    | SMS template message received by user.<br>^P = OTP Token<br>^E = OTP Validity Period(minute)<br>^D = Date (YYYY-MM-DD)<br>^T = Time (HH:MM:SS)                                                                                                    |
| (minute)<br>OTP Message<br>Template<br>SMS OTP                                                                                                    | SMS template message received by user.<br>^P = OTP Token<br>^E = OTP Validity Period(minute)<br>^D = Date (YYYY-MM-DD)<br>^T = Time (HH:MM:SS)<br>Enable SMS OTP                                                                                                    |
| (minute)<br>OTP Message<br>Template<br>SMS OTP<br>SMS Priority                                                                                         | SMS template message received by user.<br>^P = OTP Token<br>^E = OTP Validity Period(minute)<br>^D = Date (YYYY-MM-DD)<br>^T = Time (HH:MM:SS)<br>Enable SMS OTP<br>1 to 9 (Highest = 1 , Lowest = 9)                                                                                                    |
| (minute)<br>OTP Message<br>Template<br>SMS OTP<br>SMS Priority<br>Modem Label                                                                          | SMS template message received by user.<br>^P = OTP Token<br>^E = OTP Validity Period(minute)<br>^D = Date (YYYY-MM-DD)<br>^T = Time (HH:MM:SS)<br>Enable SMS OTP<br>1 to 9 (Highest = 1 , Lowest = 9)<br>Send SMS via specific message label                                                                                                    |
| (minute)<br>OTP Message<br>Template<br>SMS OTP<br>SMS Priority<br>Modem Label<br>Email OTP                                                             | SMS template message received by user.<br>^P = OTP Token<br>^E = OTP Validity Period(minute)<br>^D = Date (YYYY-MM-DD)<br>^T = Time (HH:MM:SS)<br>Enable SMS OTP<br>1 to 9 (Highest = 1 , Lowest = 9)<br>Send SMS via specific message label<br>Enable Email OTP                                                                                                    |
| (minute)<br>OTP Message<br>Template<br>SMS OTP<br>SMS Priority<br>Modem Label<br>Email OTP<br>OTP Email Subject                                        | SMS template message received by user.<br>^P = OTP Token<br>^E = OTP Validity Period(minute)<br>^D = Date (YYYY-MM-DD)<br>^T = Time (HH:MM:SS)<br>Enable SMS OTP<br>1 to 9 (Highest = 1 , Lowest = 9)<br>Send SMS via specific message label<br>Enable Email OTP<br>Subject of OTP delivery email                                                                                                    |
| (minute)<br>OTP Message<br>Template<br>SMS OTP<br>SMS Priority<br>Modem Label<br>Email OTP<br>OTP Email Subject<br>OTP Email From                      | SMS template message received by user.<br>^P = OTP Token<br>^E = OTP Validity Period(minute)<br>^D = Date (YYYY-MM-DD)<br>^T = Time (HH:MM:SS)<br>Enable SMS OTP<br>1 to 9 (Highest = 1 , Lowest = 9)<br>Send SMS via specific message label<br>Enable Email OTP<br>Subject of OTP delivery email<br>Sender of OTP delivery email                                                                                                    |
| (minute)<br>OTP Message<br>Template<br>SMS OTP<br>SMS Priority<br>Modem Label<br>Email OTP<br>OTP Email Subject<br>OTP Email From<br>User Contact List | SMS template message received by user.<br>^P = OTP Token<br>^E = OTP Validity Period(minute)<br>^D = Date (YYYY-MM-DD)<br>^T = Time (HH:MM:SS)<br>Enable SMS OTP<br>1 to 9 (Highest = 1 , Lowest = 9)<br>Send SMS via specific message label<br>Enable Email OTP<br>Subject of OTP delivery email<br>Sender of OTP delivery email<br>• Check on 'Same as authentication server' to use the same<br>user list in authentication server. |

|                                                                                                 | <ul> <li>Mobile and Email in User Management.</li> </ul>                                                                                   |  |
|-------------------------------------------------------------------------------------------------|----------------------------------------------------------------------------------------------------|--|
|                                                                                                 | • LDAP                                                                                                    |  |
|                                                                                                 | <ul> <li>Select from a list of predefined LDAP servers. Mobile<br/>and email attributes are required.</li> </ul>                           |  |
|                                                                                                 | Remote DB                                                                                                    |  |
|                                                                                                 | <ul> <li>Select from a list of predefined Remote DB. Required<br/>table name and column name for user id, mobile and<br/>email.</li> </ul> |  |
| Parameters                                                                                      |                                                                                                    |  |
| NamelD                                                                                          | Mandatory field. Set the value of SAML name identifier to be returned to service provider.                                                 |  |
| Add other parameters n                                                                          | name and set the values from different server and attributes.                                                                              |  |
| <ul> <li>Local User: Logit</li> <li>LDAP: Select LD</li> <li>Remote DB: Select name.</li> </ul> | n ID, Username, Mobile, Email<br>AP server and attribute name<br>elect Remote DB server and configure table name and column                |  |

- Fixed Value

### 2.6 Auth API Configuration

There are two types of API. Auth API which is able to process full cycle of user authentication whereas Web OTP API is used to trigger and validate OTP.

### 2.6.1 Auth API Client

User can utilise Auth API to process multifactor authentication request from application or windows login.

#### Auth API Client

| API Name              | Windows                          | Windows |  |
|-----------------------|----------------------------------|---------|--|
| API Key               | C632EBCFDDAFA393                 | G       |  |
| API Secret            | B84D3F6608A5B3966C836A5E0F4AA338 | Ū       |  |
| Authentication Type   | Two Factor with Token/Push only  | \$      |  |
| Authentication Server | Local User                       | \$      |  |
| Enable Soft Token     |                                  |         |  |
| Push OTP              |                                  |         |  |
| Push Auth             |                                  |         |  |
| Push Auth Expiry      | 1                                | 1       |  |
| Enable OTP            |                                  |         |  |

#### Create/Edit Auth API Client

| Fields                | Description                                                                                                    |
|-----------------------|----------------------------------------------------------------------------------------------------|
| API Name              | Short description of the application                                                                                                    |
| API Key & Secret      | API key and secret to authenticate application                                                                                                    |
| Authentication Type   | One Factor                                                                                                    |
|                       | Two Factor Access Challenge                                                                                                    |
|                       | Two Factor with Token/Push only                                                                                                    |
|                       | Refer to "References: Auth API Authentication Types" for more details.                                                                                                    |
| Authentication Server | Local Users                                                                                                    |
|                       | • LDAP                                                                                                    |
|                       | <ul> <li>Authenticate through LDAP server such as Active<br/>Directory or OpenLDAP. Select LDAP server from list<br/>which are predefined in LDAP Configuration section.</li> </ul> |
|                       | <ul> <li>Multiple LDAP (Only available for Conexa300)</li> </ul>                                                                                                    |

|                                 | <ul> <li>Authenticate through LDAP servers (max 10 servers)</li> </ul>                                                                                                    |
|---------------------------------|----------------------------------------------------------------------------------------------------|
|                                 |                                                                                                    |
|                                 | Search Options -> [Recursive   Predefined]                                                                                                    |
|                                 | Recursive: Search through all LDAP servers in sequence.                                                                                                    |
|                                 | Predefined: Required Idapname\userid in login name.<br>For example, if LDAP server name is Idap1, user needs<br>to enter Idap1\userid in the login ID field                                                                                                    |
|                                 | Remote DB                                                                                                    |
|                                 | <ul> <li>Authenticate through external DB server [SQL Server,<br/>MySQL, PostgreSQL or Oracle DB]. Select Remote DB<br/>from list which is predefined in Remote DB Configuration<br/>section. Table name and column name of userid and<br/>password are required.</li> </ul> |
| Enable Soft Token               | Allow user to authenticate through 6-digit token generated by<br>SendQuick app or another authenticator like Google<br>Authenticator or Microsoft Authenticator                                                                                                    |
| Push OTP                        | Enable Push OTP to be sent to soft token user's SendQuick app                                                                                                    |
| Push Auth                       | Enable Push Auth to be sent to soft token user's SendQuick app. Push Auth Expiry default to 1 minute.                                                                                                    |
| Enable Singpass                 | Allow user to sign in with Digital ID (Singpass)                                                                                                    |
| Enable OTP                      | Allow user to authenticate through one time password generated by SendQuick Conexa and send to user via SMS, Email, MIM or other delivery channels.                                                                                                    |
| Skip OTP                        | Do not send OTP SMS/Email if Soft Token has been activated for login user.                                                                                                    |
| OTP Prompt Message              | Prompt message on access challenge page.                                                                                                    |
| (Access Chanenge)               | ^M = User's mobile number                                                                                                    |
|                                 | ^E = User's email                                                                                                    |
|                                 | Default: Enter OTP                                                                                                    |
| OTP Length                      | 4 to 10 characters in numeric or alphanumeric format.<br>Default: 6                                                                                                    |
| OTP Validity Period<br>(minute) | Validity period in minutes before OTP expires. Default: 3 minutes                                                                                                    |
| OTP Message                     | SMS template message received by user.                                                                                                    |
| rempiate                        | ^P = OTP Token                                                                                                    |

|                   | ^E = OTP Validity Period(minute)                                                                                 |
|-------------------|----------------------------------------------------------------------------------------------------|
|                   | ^D = Date (YYYY-MM-DD)                                                                                           |
|                   | ^T = Time (HH:MM:SS)                                                                                             |
| SMS OTP           | Enable SMS OTP                                                                                                   |
| SMS Priority      | 1 to 9 (Highest = 1, Lowest = 9)                                                                                 |
| Modem Label       | Send SMS via specific message label                                                                              |
| Email OTP         | Enable Email OTP                                                                                                 |
| OTP Email Subject | Subject of OTP delivery email                                                                                    |
| OTP Email From    | Sender of OTP delivery email                                                                                     |
| User Contact List | Check on 'Same as authentication server' to use the same user list in authentication server.                     |
|                   | Local Users                                                                                                    |
|                   | <ul> <li>Mobile and Email in User Management.</li> </ul>                                                         |
|                   | • LDAP                                                                                                    |
|                   | <ul> <li>Select from a list of predefined LDAP servers. Mobile<br/>and email attributes are required.</li> </ul> |
|                   | Remote DB                                                                                                    |
|                   | Select from a list of predefined Remote DB. Required table name and column name for user id, mobile and email.   |

### 2.6.2 Web OTP Client

Web OTP API handles OTP request and OTP validation. It is useful for those application that can process user authentication before sending to WebOTP API to request OTP.

#### Create Web OTP Client

| Client ID                | demo            |
|--------------------------|-----------------|
| Client Description       | Demo WebOTP App |
| Password                 |                 |
| OTP Generator Secret Key |                 |
| АРІ Туре                 | HTTP \$         |
| Enable OTP               |                 |
| Enable Soft Token        |                 |

| Fields             | Description                                                                           |
|--------------------|---------------------------------------------------------------------------------------|
| Client ID          | Unique identifier of the application. This will be used in API client authentication. |
| Client Description | Short description of the application                                                  |
| Password           | Password for this client.                                                             |
| OTP Generator      | Optional. Random String value for OTP generator. Increase                             |
| Secret Key         | OTP randomness and uniqueness for each application.                                   |
| API Type           | HTTP                                                                                  |
|                    | XML                                                                                   |
|                    | • SOAP                                                                                |
|                    |                                                                                       |
| -                  | Web OTP request method. Refer to Web OTP API                                          |
| Enable OTP         | Enable OTP                                                                            |
| Enable Soft Token  | Enable Soft Token                                                                     |
| Skip OTP           | Do not send OTP SMS/Email if Soft Token has been activated for login user.            |
| Push OTP           | Enable Push OTP to be sent to soft token user's SendQuick                             |
|                    | арр                                                                                   |
| Push Auth          | Enable Push Auth to be sent to soft token user's SendQuick                            |
|                    | app. Push Auth Expiry default to 1 minute.                                            |
| OTP Delivery Mode  | SMS                                                                                   |
|                    | • Email                                                                               |
|                    | SMS and Email                                                                         |
|                    | Web OTP delivery mode.                                                                |
| SMS Priority       | 1 to 9 (Highest = 1, Lowest = 9)                                                      |

| SMS Label         | Send SMS via specific message label                                                                                                    |  |  |  |  |  |
|-------------------|----------------------------------------------------------------------------------------------------|--|--|--|--|--|
| SMS Mode          | <ul> <li>Normal SMS</li> <li>Message Overwrite</li> <li>Flash SMS</li> <li>Default: Normal SMS. Message Overwrite and Flash SMS</li> <li>mode are depending on mobile phones</li> </ul>                                                                                                    |  |  |  |  |  |
| Email OTP From    | Valid email address for sending Email OTP                                                                                                    |  |  |  |  |  |
| Email OTP Subject | Email Subject for Email OTP                                                                                                    |  |  |  |  |  |
| ОТР Туре          | <ul> <li>OTP (One Time PIN)         <ul> <li>Use for one time only within minutes.</li> </ul> </li> <li>STP (Short Term PIN)         <ul> <li>Can be used for multiple times within hours.</li> </ul> </li> </ul>                                                                                                    |  |  |  |  |  |
| OTP Validity      |                                                                                                    |  |  |  |  |  |
| OTP Format        | <ul> <li>Numeric</li> <li>Alpha Numeric</li> <li>Alpha Numeric – Case Sensitive</li> </ul>                                                                                                    |  |  |  |  |  |
|                   | OTP characters format. Default: Numeric.                                                                                                    |  |  |  |  |  |
| OTP length        | Length of the OTP. Default: 6                                                                                                    |  |  |  |  |  |
| Session ID Format | <ul><li>Alphabets</li><li>Alpha Numeric</li></ul>                                                                                                    |  |  |  |  |  |
|                   | Session ID paired with OTP. Format: [Session ID]-[OTP].<br>Default: Alphabets                                                                                                    |  |  |  |  |  |
| Session ID Length | Length of session ID. Default: 4                                                                                                    |  |  |  |  |  |
| OTP Message       | OTP message template.                                                                                                    |  |  |  |  |  |
|                   | <ul> <li>* use xPINx to replace PIN.</li> <li>* use xEXPIRYx to replace expiry time.</li> <li>* use xSESSIONIDx to replace session id.</li> <li>* use xMONTHx to replace current Month.</li> <li>* use xDAYx to replace current Day.</li> <li>* use xHHx to replace current Hour.</li> <li>* use xMMx to replace current Minute.</li> <li>* use xSSx to replace current Second.</li> </ul> |  |  |  |  |  |
|                   | Variables are case-sensitive.                                                                                                    |  |  |  |  |  |

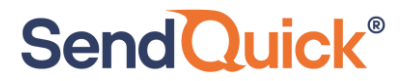

|             | Default Message: Your PIN is xSESSIONIDx-xPINx and expired in xEXPIRYx minutes. Send DTM: xHHx:xMMx |  |  |  |  |  |
|-------------|----------------------------------------------------------------------------------------------------|--|--|--|--|--|
| Maximum OTP | Maximum Resend times for OTP.                                                                       |  |  |  |  |  |
| Resend      |                                                                                                    |  |  |  |  |  |

### 2.7 Portal Configuration

SendQuick can integrate with WIFI Controller to provide captive portal for user to login and connect to the network.

### 2.7.1 Controller Configuration

| Portal Configuration > Controller Configuration | n                         |                                                                                               |
|-------------------------------------------------|---------------------------|-----------------------------------------------------------------------------------------------|
|                                                 |                           |                                                                                               |
| Controller Name                                 | guest-wifi                | Short description of the controller.                                                          |
| Submit URL                                      | https://192.168.0.1/login | URL provided by Controller for login form submission.                                         |
| Variable Name for Login ID / Username           | username                  | Variable Name used by controller as the login ID                                              |
| Variable Name for Login Password                | password                  | Variable Name used by controller as the login password                                        |
| Additional Parameters                           |                           | Additional parameters required by controller login form.<br>For example: auth=12345&name=test |
|                                                 |                           |                                                                                               |
| Use PIN Request                                 | Disable \$                | Enable or disable the PIN requests from this controller.                                      |

| Fields                                   | Description                                                                                   |
|------------------------------------------|-----------------------------------------------------------------------------------------------|
| Controller Name                          | Short description of the controller                                                           |
| Submit URL                               | URL provided by Controller for login form submission                                          |
| Variable Name for<br>Login ID / Username | Variable Name used by controller as the login ID                                              |
| Variable Name for<br>Login Password      | Variable Name used by controller as the login password                                        |
| Additional Parameters                    | Additional parameters required by controller login form.<br>For example: auth=12345&name=test |
| Use PIN Request                          | Enable or disable the PIN requests from this controller.                                      |
| PIN Request Timeout                      | Set timeout(in seconds) for PIN request upon clicked.<br>Default is 30 seconds.               |
| Use Captcha                              | Force user to enter captcha text before requesting PIN                                        |
| Show Terms &                             | Force user to agree to the terms & conditions before they are                                 |

| Conditions                    | allowed to submit login                                                                                                    |
|-------------------------------|----------------------------------------------------------------------------------------------------|
| Show before PIN request       | Show Terms & Conditions before PIN request.                                                                                                    |
| Terms & Conditions<br>Text    | This text will appear in the popup window when user view Terms & Conditions                                                                                                    |
| Default Country               | Select default country for requesting mobile number                                                                                                    |
| PIN Template<br>Message       | <ul> <li>SMS Message Template for Guest Login PIN.</li> <li>use xPINx to replace PIN.</li> <li>use xEXPIRYx to replace expiry time.</li> <li>use xMONTHx to replace current Month.</li> <li>use xDAYx to replace current Day.</li> <li>use xHHx to replace current Hour.</li> <li>use xMMx to replace current Minute.</li> <li>use xSSx to replace current Second.</li> </ul> Variables are case-sensitive. Default: Your PIN is xPINx. Expired in xEXPIRYx minutes. xHHx:xMMx:xSSx. |
| PIN Validity                  | PIN Validity in minutes. Default is 5 minutes.                                                                                                    |
| Maximum PIN<br>Request (Day)  | Maximum PIN Request from the same mobile number for<br>each day. Default is Unlimited. Mobile number will be<br>blocked temporarily if the number of requests exceeded.                                                                                                    |
| Maximum PIN<br>Request (Week) | Maximum PIN Request from the same mobile number for<br>each week. Default is Unlimited. Mobile number will be<br>blocked temporarily if the number of requests exceeded.                                                                                                    |
| Blacklist Message<br>Template | Error message that will be prompted on login page when user requests PIN from the blacklisted mobile number.                                                                                                    |

#### Customize Portal login page

| Back View Login Page |                                         |                                                                                                    |  |  |
|----------------------|-----------------------------------------|----------------------------------------------------------------------------------------------------|--|--|
| Header Text          | Guest Login                             | Custom Text in the login form. Please refer to the sample below.                                                                                                    |  |  |
| Field 1              | Required Field                          | Optional. Display Text for the first form field.<br>This field is for logging purpose only. Leave it blank if not required                                                                      |  |  |
|                      | Field Validation (Regular Expression) : | Regular Expression to validate input value. For example,<br>Email : ^[\w-\.]+@([\w-]+\.)+[w-]{2,4}\$<br>Alphanumeric, underscore and space : ^[\w\s]+\$<br>Leave it blank to allow all formats. |  |  |

Change the login form header text and upload images. Enable more fields if more user information is required for logging purpose.

#### 2.7.2 Blacklisted Mobile

Admin can add mobile number into blacklist manually or from the logs. Blacklisted mobile numbers are not allowed to request OTP. Admin can delete the blacklist record to release the user from blacklist.

### 2.8 User Management

Local user list in SendQuick Conexa can be used as Authentication Server or Contact List in VPN, SAML SP or Auth API configuration, which can be configured to check user credential in local users and/or to send OTP to mobile or email in local user list.

#### 2.8.1 All Users

Administrator to add/update/delete local users in SendQuick Conexa local database. Local users can be imported by CSV file.

| SendQuick® Conexa             |            |            |        |                 |                      |        |  |  |  |  |  |
|-------------------------------|------------|------------|--------|-----------------|----------------------|--------|--|--|--|--|--|
| User Management > Local Users |            |            |        |                 |                      |        |  |  |  |  |  |
| Showing 10 \$ results Search: |            |            |        |                 |                      |        |  |  |  |  |  |
| No. 🗖                         | Login ID 💲 | Username 🌲 | Role 🗘 | Mobile Number 🗘 | Email 🗘              | Update |  |  |  |  |  |
| 1                             | squser     | SQ User    | User   |                 | squser@sendquick.com | Ø      |  |  |  |  |  |
| 2                             | otpadmin   | admin      | Admin  |                 |                      | C      |  |  |  |  |  |

| Fields        | Description                                                    |  |  |  |  |  |
|---------------|----------------------------------------------------------------|--|--|--|--|--|
| Login ID      | Unique identifier of user. User's login ID                     |  |  |  |  |  |
| Username      | User's name.                                                   |  |  |  |  |  |
| Password      | User's login password.                                         |  |  |  |  |  |
| Mobile Number | User's mobile number to receive SMS OTP                        |  |  |  |  |  |
| Email         | User's email address to receive Email OTP                      |  |  |  |  |  |
| Role          | <ul> <li>User</li> <li>Admin</li> <li>Default: User</li> </ul> |  |  |  |  |  |

#### 2.8.2 Upload User

Administrator to upload local users in SendQuick Conexa local database.

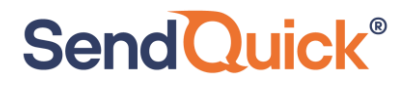

User Management > Upload User

The CSV file must be COMMA delimited, new record start with new line and with the fields: Login ID, Username, Password, Mobile Number, Email, Role.

| Login ID      | Max 50 characters. Contain alphabets, digits and only.         |
|---------------|----------------------------------------------------------------|
| Username      | Max 100 characters. Contain alphabets, digits, space and only. |
| Password      | Max 50 characters. Optional                                    |
| Mobile Number | A valid mobile number, Eg. +6591234567 / 81234567              |
| Email         | A valid email address                                          |
| Role          | Character 'A' or 'U', where A=admin, U=user                    |

Sample File : [Download Here]

Note : If file upload contain existing Login ID, system will overwrite and replace with new record.

#### Please do not close this window before the process is completed.

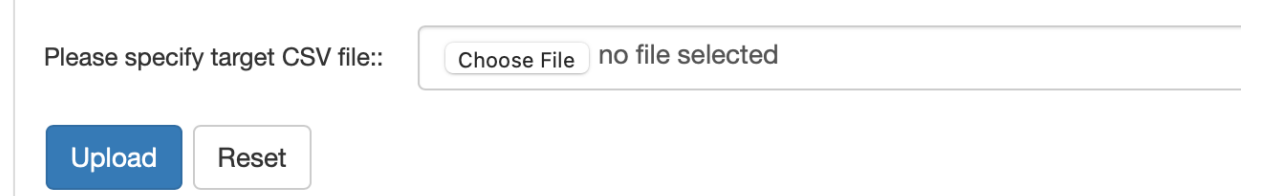

1) Select CSV file by pressing "Choose File" button.

2) Press on "Upload" button to start import.

Note : If file upload contain existing Login ID, system will overwrite and replace with new record.

Sample CSV content:

user1,username1,password,91234567,user1@company.com,U

user2,username2,password,81234567,,U

admin1,adminname1,1234,+65988888888,admin1@company.com,A

### 2.8.3 Remote DB Configuration

Administrator to add remote database profile. These profiles can be selected from VPN, SAML SP and Auth API Configuration as an Authentication server or User Contact List.

| Showing 10 + results Search:             |                                        |                         |  |  |      |  |            |        |  |  |        |
|------------------------------------------|----------------------------------------|-------------------------|--|--|------|--|------------|--------|--|--|--------|
| No.                                      | D. A Name    Type      Host       Port |                         |  |  |      |  | Database 💠 | Update |  |  |        |
| 1                                        | sqlserver                              | ver mssql 192.168.1.213 |  |  | 1433 |  | testapp    | Ø      |  |  |        |
| New Remote DB Delete                     |                                        |                         |  |  |      |  |            |        |  |  |        |
| Showing 1 to 1 results, total 1 results. |                                        |                         |  |  |      |  |            |        |  |  | 1 Next |

#### Create/Edit DB Configuration

| Fields             | Description                                                                                                    |
|--------------------|----------------------------------------------------------------------------------------------------|
| Unique name for DB | Unique name to identify remote database                                                                                                    |
| Description        | Short description for this database                                                                                                    |
| Database Type      | <ul> <li>ORACLE</li> <li>Postgres SQL</li> <li>MSSQL</li> <li>MYSQL</li> </ul>                                                                                               |
| Database Host      | Valid IP address / Host of remote database server                                                                                                    |
| Port               | <ul> <li>Database port number. Default port number for each database:</li> <li>Oracle: 1521</li> <li>Postgres SQL: 5432</li> <li>MSSQL: 1433</li> <li>MYSQL: 3306</li> </ul> |
| Login name         | Username to access database                                                                                                    |
| Login password     | Password to access database                                                                                                    |
| Database Name      | Remote database name                                                                                                    |

#### 2.8.4 LDAP Configuration

Administrator to add LDAP server profile. These profiles can be selected from VPN, SAML SP and Auth API Configuration as an Authentication server or User Contact List. Admin can also download soft token users from LDAP server profile.

| Showing 10 + results Search: |                                         |                |                                                                |  |         |     |            |   |        |  |  |
|------------------------------|-----------------------------------------|----------------|----------------------------------------------------------------|--|---------|-----|------------|---|--------|--|--|
| No. 🔷                        | Name 🗘                                  | Description \$ | Description     Server 1     Server 2    Login Mode    Base DN |  |         |     |            |   | Update |  |  |
| 1                            | AD213                                   |                | 192.168.1.213                                                  |  | loginid | sub | Test Query | Ø |        |  |  |
| New L                        | New LDAP Server Delete Selected LDAP(s) |                |                                                                |  |         |     |            |   |        |  |  |

### Create/Edit LDAP Configuration

| Field                            | Description                                                              |                                                |                                                 |  |  |
|----------------------------------|--------------------------------------------------------------------------|------------------------------------------------|-------------------------------------------------|--|--|
| Name                             | Unique name to ide                                                       | ntify LDAP                                     |                                                 |  |  |
| Description                      | Short description                                                        |                                                |                                                 |  |  |
| Server 1 , Port and<br>Timeout   | First LDAP server<br>Idaps://IP if using se                              | IP, port and timeout(s).<br>ecure LDAP         | Default LDAP port: 389. Use                     |  |  |
| Server 2 , Port and Timeout      | Second LDAP serve<br>Use Idaps://IP if usi                               | er IP, port number and time<br>ng secure LDAP  | eout(s) Default LDAP port: 389.                 |  |  |
| Туре                             | Active Direct     LDAP                                                   | ctory                                          |                                                 |  |  |
| Service Account Bind<br>DN       | Valid LDAP usemame which will be used to bind and search                 |                                                |                                                 |  |  |
| Service Account<br>Password      | Valid LDAP password which will be used to bind and search                |                                                |                                                 |  |  |
| Login Mode                       | Type of Login ID, check against the following attributes in LDAP server. |                                                |                                                 |  |  |
|                                  | Login Mode                                                               | Active Directory<br>Attributes                 | LDAP Attributes                                 |  |  |
|                                  | Display Name                                                             | displayName                                    | displayName                                     |  |  |
|                                  | Login ID                                                                 | sAMAccountName                                 | uid                                             |  |  |
|                                  | Email                                                                    | mail                                           | mail                                            |  |  |
| Base DN                          | Base DN of the loca                                                      | ation of user list                             |                                                 |  |  |
| Search Scope                     | Sub : Searce                                                             | ch the whole tree below an                     | d including the base object.                    |  |  |
|                                  | Base : Sear                                                              | rch only the base object.                      |                                                 |  |  |
|                                  | One : Searce                                                             | ch the entries immediately                     | below the base object.                          |  |  |
| Additional LDAP Filter<br>String | Default is empty.<br>(memberOf=CN=VF                                     | For example, to allow a PNusers,CN=Users,DC=te | II users in VPNusers group,<br>stserver,DC=com) |  |  |

#### Test LDAP Query

From the LDAP server profile list, click on "Test Query" button. Enter User ID and click "Query Attributes". All user attributes will be shown if the user is found in LDAP server. If there is no result, make sure your LDAP server configuration is correct and the User ID is valid.

| LDAP Server                                                                                                    | AD213                           |
|----------------------------------------------------------------------------------------------------|---------------------------------|
| User ID                                                                                                    | testuser       Query Attributes |
| RESULT                                                                                                    |                                 |
| Using 192.168.1.213:389<br>Base DN: dc=testserver,dc=com<br>Search String: sAMAccountName=testuser                                                                                                    |                                 |
| objectClass => top<br>objectClass => person<br>objectClass => organizationalPerson<br>objectClass => user<br>cn => testuser<br>givenName => testuser<br>distinguishedName => CN=testuser,CN=User<br>instanceType => 4<br>whenCreated => 20150723102408.0Z<br>whenChanged => 20190717040413.0Z<br>displayName => testuser<br>uSNCreated => 271227<br>uSNChanged => 399887<br>name => testuser<br>objectGUID => g1'm�I O�I�� | s,DC=testserver,DC=com          |

### 2.9 Soft Token Management

Each SendQuick Conexa has a default number of soft token user license. Activated soft token user profile will utilise one license. The license is required for using soft token, push OTP, push Auth, hard token and digital ID like Singpass.

#### 2.9.1 Soft Token Users

Admin can create soft token user manually, by file upload or download or synchronized from LDAP or active directory server.

| Total License : 300 Activated : 0 Remain |            |                 |                |                        |             | aining : 300 |                     |            |             |        |  |
|------------------------------------------|------------|-----------------|----------------|------------------------|-------------|--------------|---------------------|------------|-------------|--------|--|
| VPN : All + Activated: All + Search      |            |                 |                |                        |             |              |                     |            |             |        |  |
| Showing 10 Cresults Search:              |            |                 |                |                        |             |              |                     |            |             |        |  |
| No. <sup>▲</sup>                         | Login ID 🗢 | VPN / Web OTP\$ | Mobile Number≎ | Email 🗢                | Activated 🗢 | SQOTP \$     | Hard Token <b>≑</b> | SingPass € | Resync Time | Update |  |
| 1                                        | testuser   | vpn (vpntest)   |                | testuser@sendquick.com | No          | Yes          | No                  | No         | Ø           | Ø      |  |

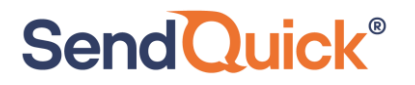

### Add Soft Token Users - Manually

| Soft Token Use | ers                                                                                                    |      | ×      |
|----------------|----------------------------------------------------------------------------------------------------|------|--------|
| Login ID       | testuser                                                                                                    |      |        |
| VPN / WebOTP   |                                                                                                    |      |        |
|                | VPN: vpn (vpntest)                                                                                             | \$   |        |
| Method         | <ul> <li>✓ sendQuick OTP</li> <li>Push OTP</li> <li>Push Auth</li> <li>Hard Token</li> <li>Singpass</li> </ul> |      |        |
| Email          | testuser@sendquick.com                                                                                         |      |        |
| Mobile Number  |                                                                                                    |      |        |
|                |                                                                                                    | Save | Cancel |

| Field         | Description                                                                                                    |
|---------------|----------------------------------------------------------------------------------------------------|
| Login ID      | VPN login id                                                                                                    |
| VPN / WebOTP  | Choose single profile to access from dropdown list. Check on<br>"All" checkbox to allow this soft token to be used for all VPN,<br>WebOTP, SAML OTP and Auth API profiles. |
| Method        | <ul> <li>SendQuick OTP (Soft Token)</li> <li>Push OTP</li> <li>Push Auth</li> <li>Hard Token</li> <li>Singpass</li> </ul>                                                  |
| Email         | SendQuick Conexa will send Soft Token activation email to this email.                                                                                                    |
| Mobile Number | SendQuick Conexa will send Soft Token activation SMS reminder to this mobile number.                                                                                       |

### Upload Users by CSV

Click on "Upload User" > "By CSV" button to start.

| Upload CSV |                                                                                                |                                         |
|------------|------------------------------------------------------------------------------------------------|-----------------------------------------|
| VPN:       |                                                                                                | Select VPN which users will be imported |
| Method:    | <ul> <li>Please select</li> <li>sendQuick OTP</li> <li>Hard Token</li> <li>Singpass</li> </ul> |                                         |
| CSV File:  | Choose File no file selected                                                                   | Ownload sample CSV                      |
|            | Upload                                                                                         |                                         |

Select All or single VPN/WebOTP/SAML/Auth API profile which users will be imported and choose CSV file to upload by clicking on "Choose File". Click on "Download sample CSV" link to view CSV file format. Click "Upload" button to upload.

Once upload is done, system will display a list of users ready to be imported. Confirm accuracy of data and click "Import" button to import.

### Upload Users by LDAP/Active Directory

Click on "Upload User" > "By LDAP/Active Directory" button to start.

| VPN:                        |                                         | Select VPN which users will be imported            |
|-----------------------------|-----------------------------------------|----------------------------------------------------|
|                             | VPN: vpn (vpntest)                      |                                                    |
| Method:                     | sendQuick OTP<br>Hard Token<br>Singpass |                                                    |
| LDAP/AD:                    | AD213 (192.168.1.213)                   | Select LDAP/Active Directory to retrieve user data |
| Search Filter:              |                                         | eg: (&(objectCategory=person)(samaccountname=*))   |
| Login ID:                   | samAccountName                          | Value retrieve from LDAP settings                  |
| Email Attribute:            | mail                                    | eg: mail                                           |
| Mobile Number<br>Attribute: | mobile                                  | eg: mobile                                         |
|                             | Retrieve Data                           |                                                    |

Import from LDAP/Active Directory

Fill up all fields and click on "Retrieve Data" to pull users data from selected LDAP or Active Directory profile.

| Field            | Description                                                                                                    |
|------------------|----------------------------------------------------------------------------------------------------|
| VPN              | Choose single profile to access from dropdown list. Check on<br>"All" checkbox to allow this soft token to be used for all VPN,<br>WebOTP, SAML OTP and Auth API profiles. |
| Method           | <ul> <li>SendQuick OTP (Soft Token)</li> <li>Hard Token</li> <li>Singpass</li> </ul>                                                                                       |
| LDAP/AD          | Choose which LDAP/AD server to retrieve users data                                                                                                    |
| Search Filter    | LDAP filter string                                                                                                    |
| LoginID          | Login ID will be populated automatically based on selected LDAP settings.                                                                                                  |
| Email Attribute  | Email field in in LDAP. Soft Token activation email will be sent to this email.                                                                                            |
| Mobile Attribute | Mobile number field in LDAP. SendQuick Conexa will send Soft<br>Token activation SMS reminder to this mobile number.                                                       |

If the LDAP/Active Directory data retrieval is succeeded, a preview of users that ready to import will be displayed. Verify accuracy of users' data and click on "Import" button to import all users.

If existing user found during the import process, new user data will overwrite existing data.

#### Activate Soft Token Users

Select user to activate by ticking checkbox and click on "Actions" > "Activate" button. A NEW secret key and QR code will be generated and delivered to user's email address. User has to follow instruction in the email to activate and use soft token.

#### Deactivate Soft Token Users

Select user to deactivate by ticking checkbox and click on "Actions" > "Deactivate" button. A disabled soft token user account will be denied from VPN access.

#### Reset Soft Token User's Secret Key

Select user to reset secret key by ticking checkbox and click on "Actions" > "Reset Secret Key" button. NEW secret key and QR code will be delivered to user's email. User has to rescan new QR Code to gain access to VPN.

#### Resynchronize Soft Token User's Time

If user's mobile phone clock is different from SendQuick Conexa server, user may not be able to login with soft token. Soft token is time sensitive. To mitigate such problem, user's time offset must be recorded by performing this step.

Select user to synchronize by clicking on clock icon. System will display a popup window, enter soft token generated from mobile application and click on "Sync" button to synchronize.

| Resync Ti         | me                        | ×                                      |
|-------------------|---------------------------|----------------------------------------|
| VPN:<br>Login ID: | vpn (vpntest)<br>testuser |                                        |
| Soft Token        |                           | Generate token from mobile application |
|                   |                           | Sync Cancel                            |

### 2.9.2 Soft Token User Synchronization

Soft Token Management > Soft Token User Synchronization

Admin can create rules to synchronize soft token users with LDAP/AD server.

| lode ≑ Update | Sync Mode  ≑ | Auto Deletion <i>≑</i> | Auto Activation | LDAP Server ♀ | Ŧ | VPN Name       | Synchronization Name | No. |
|---------------|--------------|------------------------|-----------------|---------------|---|----------------|----------------------|-----|
| 0300) 🕝       | Daily (0300) | Yes                    | Yes             | AD213         |   | Web OTP: http1 | http1_adsync         | 1   |
| (             | Daily        | Yes                    | Yes             | AD213         |   | Web OTP: http1 | http1_adsync         | 1   |

| Field                | Description                                                                                                    |
|----------------------|----------------------------------------------------------------------------------------------------|
| Synchronization Name | Short name for this synchronization profile.                                                                              |
| VPN                  | Choose All or single VPN/WebOTP/SAML/Auth API profile to be synchronized.                                                 |
| Method               | <ul> <li>SendQuick OTP (Soft Token)</li> <li>Push OTP</li> <li>Push Auth</li> <li>Hard Token</li> <li>Singpass</li> </ul> |
| LDAP/AD              | Choose which LDAP/AD server to retrieve user data                                                                         |

| Search Filter              | LDAP filter string                                                                                                    |
|----------------------------|----------------------------------------------------------------------------------------------------|
| Email Attribute            | Email field in in LDAP                                                                                                    |
| Mobile Number<br>Attribute | Mobile number field in LDAP                                                                                                    |
| Auto Activation            | If checked, all new users in LDAP/AD will be added and auto activated if not exceeding Soft Token license limit                                                     |
| Auto Deletion              | If checked, all deleted users in AD will be deleted from Soft<br>Token user list. If not checked, all deleted users will be<br>deactivated in Soft Token user list. |
| Sync Mode                  | Disable or perform daily synchronization.                                                                                                    |
| Time (HHMM)                | Daily synchronization time.                                                                                                    |

#### **2.9.3 Soft Token Activation Templates**

There are two types of activation templates, Soft Token and Singapss. If both methods are activated for a soft token user, user will receive two emails. Soft token email will contain a QR code, which should be scanned by user's mobile app. Singpass activation email will contain a SendQuick Conexa VPN User portal link. User needs to login with a valid account credential before they can register their Singpass account with SendQuick Conexa.

SMS Template is optional. Leave it empty if you do not want to send SMS notification after soft token activated.

Available Keywords to be used in Email Template:

| Field       | Description                                                                           |
|-------------|---------------------------------------------------------------------------------------|
| -QRCODE-    | Display QR Code to allow users scan and generate soft token.                          |
| -SECRETKEY- | Users will use this secret key to resync time offset between server and mobile phone. |
| -LOGINID-   | User's VPN Login ID                                                                   |
| -VPNNAME-   | VPN Name                                                                              |
| -SPLINK-    | VPN User login link                                                                   |

\* Keywords will be replaced by actual user data during email delivery.

### 2.9.4 Soft Token Configuration

| Field                      | Description                                                                                                    |
|----------------------------|----------------------------------------------------------------------------------------------------|
| Soft Token Name            | Soft Token profile name to be displayed on Soft Token mobile<br>application after user scan QR code from activation email.<br>Default: xSERVERNAMEx is the VPN/WebOTP/SAML/Auth<br>API profile name.                                                                                                    |
| Soft Token<br>Description  | Profile description in Soft Token mobile application. Default:<br>xLOGINIDx-xSERVERNAMEx-xCDATExxCTIMEx                                                                                                    |
|                            | <ul> <li>xLOGINIDx : User's login ID</li> </ul>                                                                                                    |
|                            | <ul> <li>xSERVERNAMEx : VPN or WebOTP client name</li> <li>xCDATEx : Created Date (YYYYMMDD)</li> <li>xCTIMEx : Created Time (HHMMSS)</li> </ul>                                                                                                    |
| Valid Soft Token<br>Window | Default is 2 minutes. Set this to higher value will allow more valid soft token.                                                                                                    |
| Require Secret Key         | Require user to enter secret key when doing self-synchronizing soft token time via VPN User login portal.                                                                                                    |
| Secure QR Code             | Default : Disable                                                                                                    |
|                            | Secure QR code is to enhance security of the QR code sent to<br>user's email. This feature only compatible with SendQuick<br>mobile application and public domain/IP is required. Once<br>user scanned the secure QR code, SendQuick app will access<br>to public URL hosted in SendQuick Conexa to verify and<br>retrieve user details, so the SendQuick app can create new soft<br>token profile for that user. Enable this option if need to use<br>Push Auth or Push OTP to SendQuick app. |
| Push Server URL            | SendQuick Push Server URL.                                                                                                    |
| Push ID & Key              | ID and Key used to push notification to SendQuick Push Server                                                                                                    |
| Allow Multiple Scan        | For Secure QR Code and SendQuick app only.                                                                                                    |
|                            | If not allowed, the QR code can be scanned once only and subsequent scan will fail. Default is Yes.                                                                                                    |
| Singpass URL               | Singpass URL for production or staging.                                                                                                    |
| Singpass Client ID         | The default Singpass Client ID. This will be used for Singpass registration and login for soft token users with the All VPN                                                                                                    |

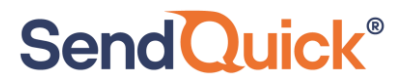

|                                 | profile or any profile that doesn't have the client ID configured.                                                                                                    |
|---------------------------------|----------------------------------------------------------------------------------------------------|
| Singpass Redirect<br>URI        | Singpass will redirect user to these URIs upon successful<br>authorization for user registration and user login. These URIs<br>need to be submitted to Singpass when onboarding. |
| JWKS Endpoint URL               | JWKS URL for Singpass to acquire SendQuick Conexa's public keys during authentication process and need to be submitted to Singpass when onboarding.                              |
| Singpass Login Error<br>Message | Error message when non-registered user login with Singpass.                                                                                                    |

### 2.10 System Configuration

Administrator to enable/disable debug mode in this section. A detailed diagnostic file will be created for troubleshooting purposes once debug mode is enabled.

| Radius OTP Configuration > System Configuration |           |
|-------------------------------------------------|-----------|
|                                                 |           |
| Debug Mode Syslog Web Logo                      |           |
| Debug Mode                                      | Disable 🗘 |
|                                                 | Submit    |

| Field      | Description                                                                                                    |
|------------|----------------------------------------------------------------------------------------------------|
| Debug Mode | For troubleshooting purpose, enable debug mode and make<br>some VPN authentication. After that, create diagnostic file at<br>system admin page (System Configuration) and send to<br>sendQuick for troubleshooting. Only enable this when required<br>as this will create logs. Disable debug mode will clear all debug<br>logs. |
| Syslog     | SendQuick Conexa will send authentication logs to this Syslog server.                                                                                                    |
| Web Logo   | Upload logo to be shown on SendQuick Conexa portal.                                                                                                    |

### 2.11 VPN User Login

VPN users can login to SendQuick Conexa after receiving activation email to synchronize mobile clock. Soft token users only have to perform this step if their mobile phone time and SendQuick Conexa server time are different by 1 minute or more. Time synchronization can be

1. Visit http[s]://[Conexa IP]/otp/ and click on "VPN User Login":

2. Login with pre-configured authentication type in VPN configuration (Local user, LDAP or Remote DB)

| O S  | endQuick <sup>®</sup> | Conexa |     |
|------|-----------------------|--------|-----|
| ſ    | LOGIN TO YOUR A       | CCOUNT | ľ   |
|      | squser                |        |     |
| 2)/6 | Login                 |        | 8   |
| 20-  | 411 (87               |        | 5.5 |

- 3. After login, user will see one or more of the following menu:
  - Resync Time
    - Enter secret key from soft token activation email if prompted
    - Enter Soft Token from your mobile app
    - Submit and resync time
  - Update Contact
    - If this is allowed in VPN configuration, user may update their mobile number and email to User contact list server, which could be Local User, LDAP/AD or Remote DB
  - Singpass
    - For SAML profile, user can sign in with Singpass and authorize login to SendQuick Conexa. Once completed, users may use Singpass to login to SAML SP.

### **3.0 REFERENCES**

### 3.1 RADIUS Authentication Types

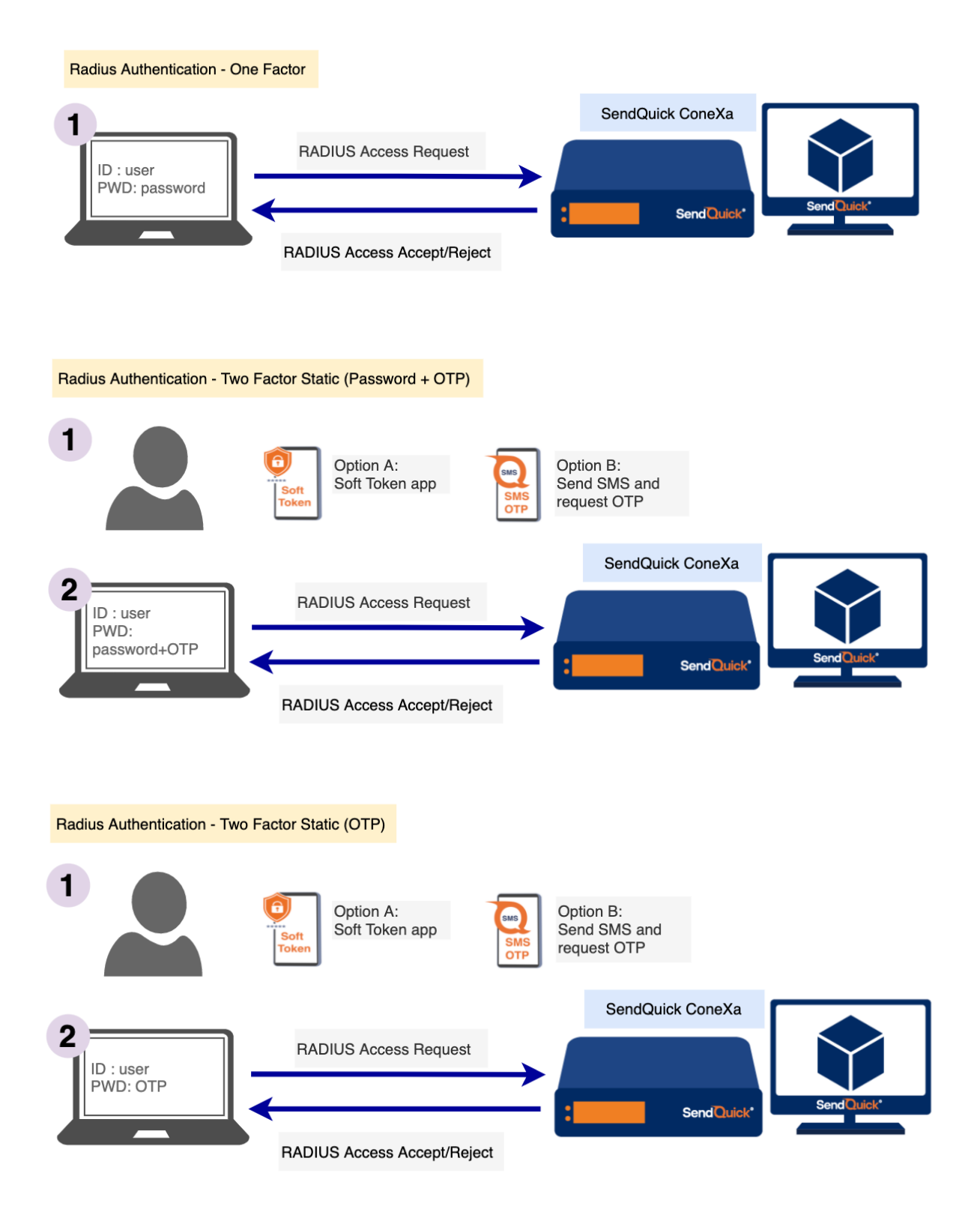

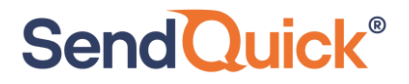

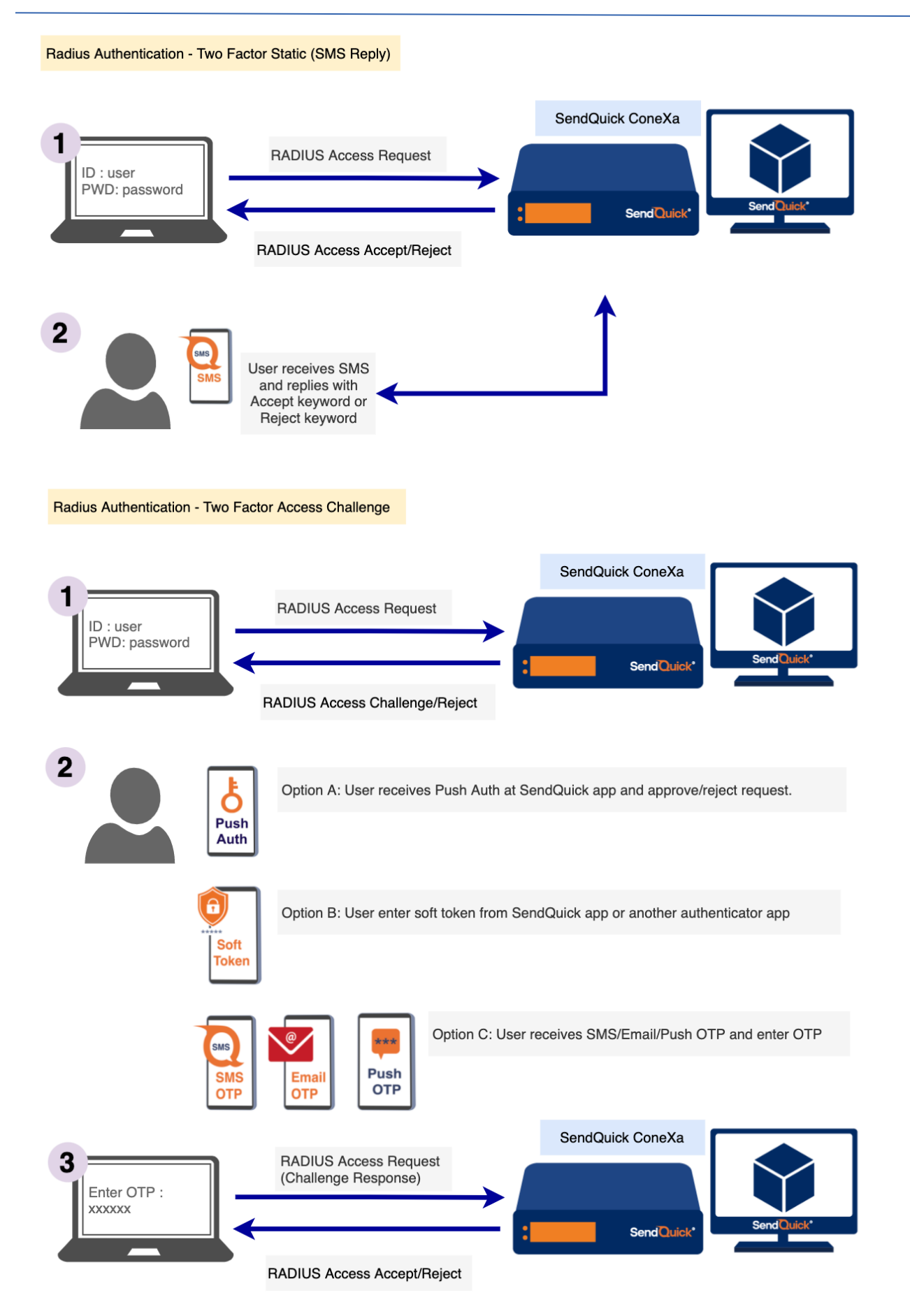

Radius Authentication - Two Factor Access Challenge (Username Only)

 Image: SendQuick ConeXa

 Image: SendQuick ConeXa

 Image: SendQuick ConeXa

 Image: SendQuick ConeXa

 Image: SendQuick ConeXa

 Image: SendQuick ConeXa

 Image: SendQuick ConeXa

 Image: SendQuick ConeXa

 Image: SendQuick ConeXa

 Image: SendQuick ConeXa

 Image: SendQuick ConeXa

 Image: SendQuick ConeXa

 Image: SendQuick ConeXa

 Image: SendQuick ConeXa

 Image: SendQuick ConeXa

 Image: SendQuick ConeXa

 Image: SendQuick ConeXa

 Image: SendQuick ConeXa

 Image: SendQuick ConeXa

 Image: SendQuick ConeXa

 Image: SendQuick ConeXa

 Image: SendQuick ConeXa

 Image: SendQuick ConeXa

 Image: SendQuick ConeXa

 Image: SendQuick ConeXa

 Image: SendQuick ConeXa

 Image: SendQuick ConeXa

 Image: SendQuick ConeXa

 Image: SendQuick ConeXa

 Image: SendQuick ConeXa

 Image: SendQuick ConeXa

 Image: SendQuick ConeXa

 Image: SendQuick ConeXa

 Image: SendQuick ConeXa

 Image: SendQuick ConeXa

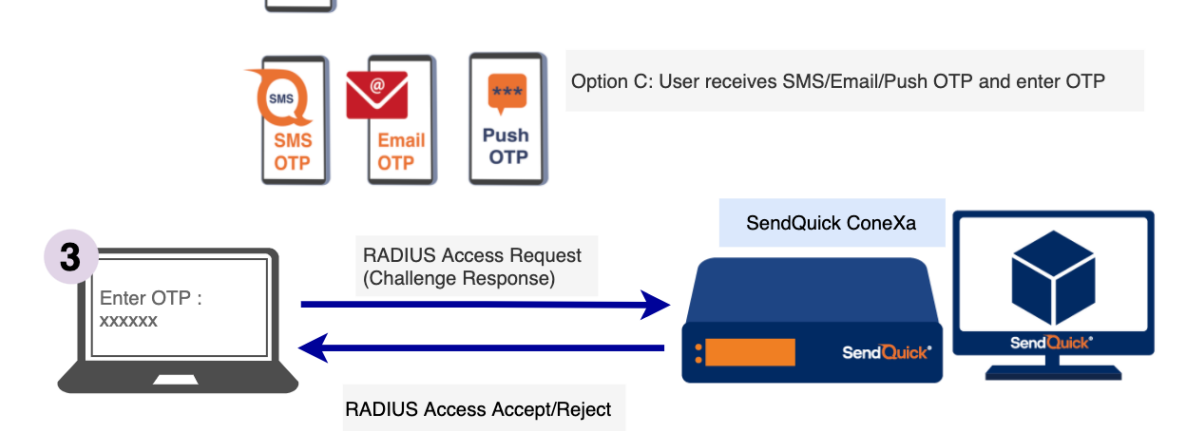

### 3.2 SAML Authentication Types

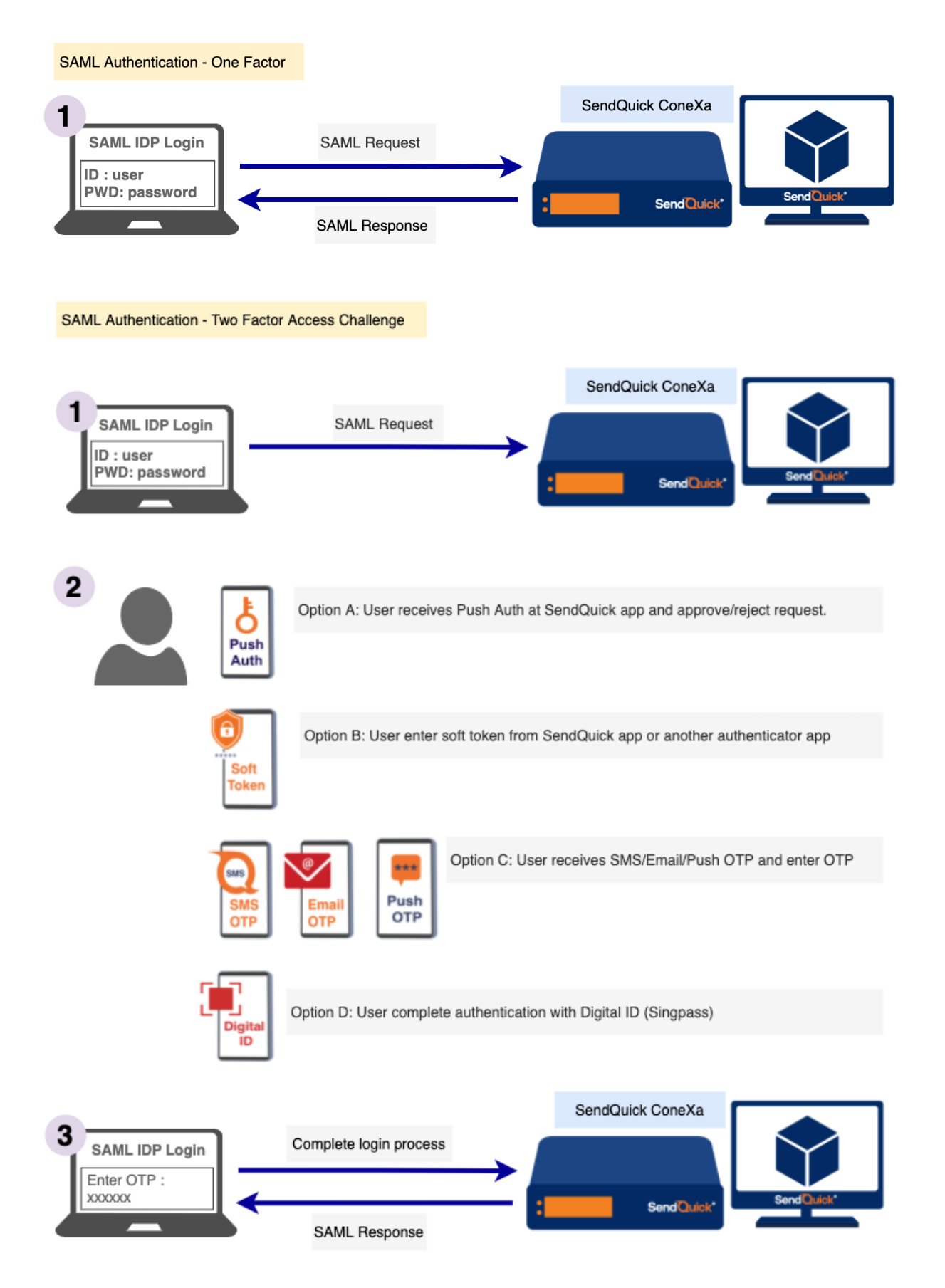

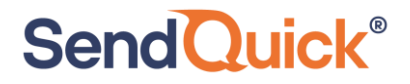

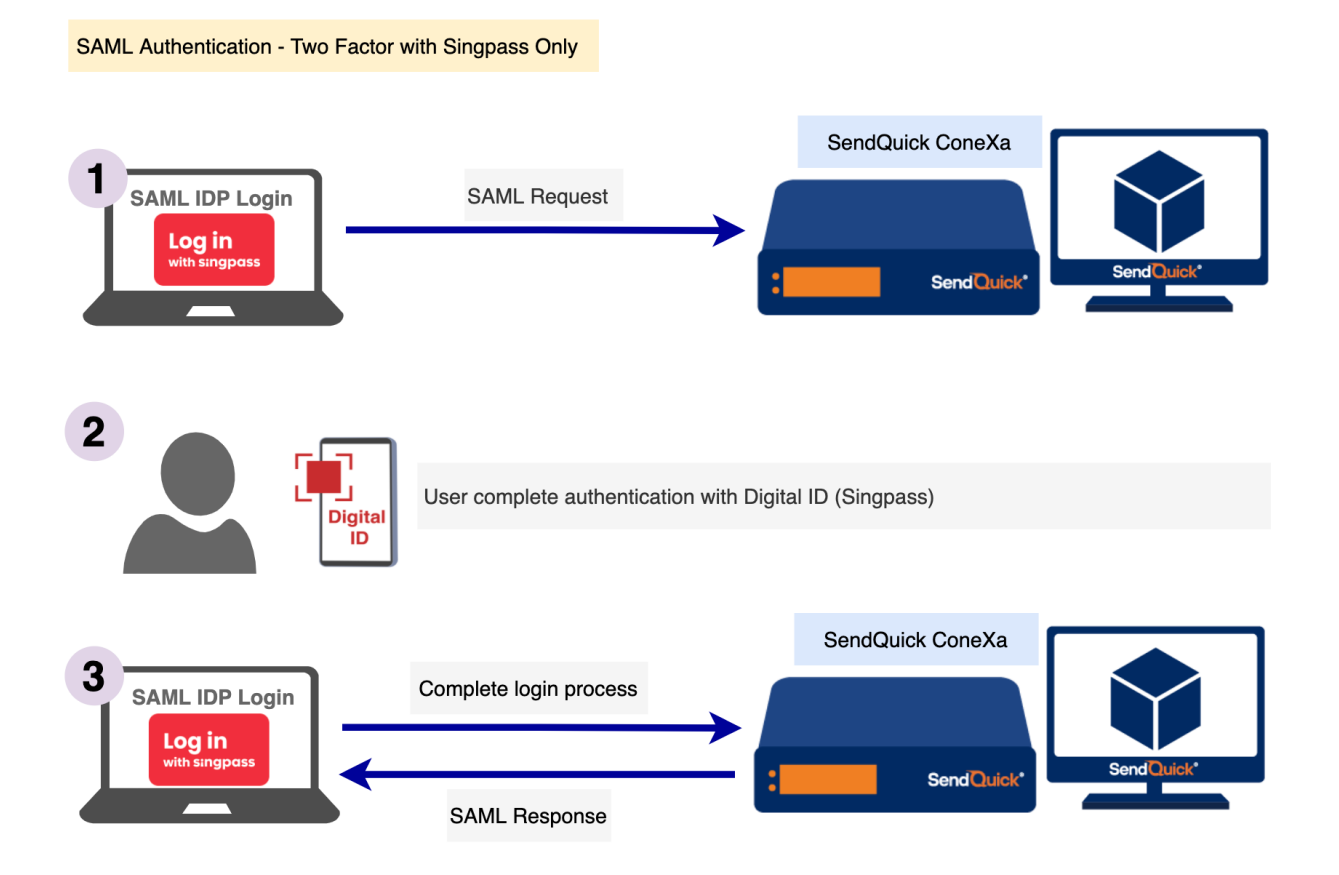

### 3.3 OTP On Demand SMS template

For 2FA Static (Password + OTP) and 2FA Static (OTP) authentication type, user can send SMS to SendQuick Conexa to trigger OTP before user can use that OTP to login. OTP keyword can be configured under VPN Configuration.

For contact list : Local user, LDAP, Remote DB

<otp\_on\_demand\_keyword>

E.g. SMS Message : otp

For contact list : Multiple LDAP

<otp\_on\_demand\_keyword> <ldap\_server\_name>

E.g. SMS Message: otp ad1

### 3.4 Soft Token Mobile Application

We recommend users to download SendQuick app from App Store or Play Store.

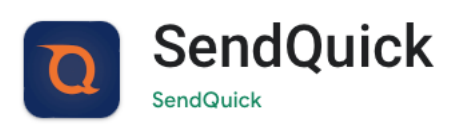

iOS version:

https://apps.apple.com/us/app/sendquick/id1645225958

Android version:

https://play.google.com/store/apps/details?id=com.talariax.sendquickapp

Other mobile applications compatible with SendQuick Conexa soft token:

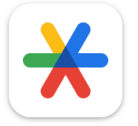

Google Authenticator

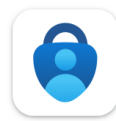

**Microsoft Authenticator** 

**Microsoft Corporation**